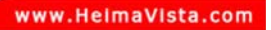

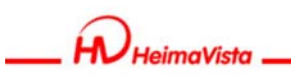

# 無障礙網頁ePage系統課程 教育訓練

黑快馬股份有限公司 講師:Master

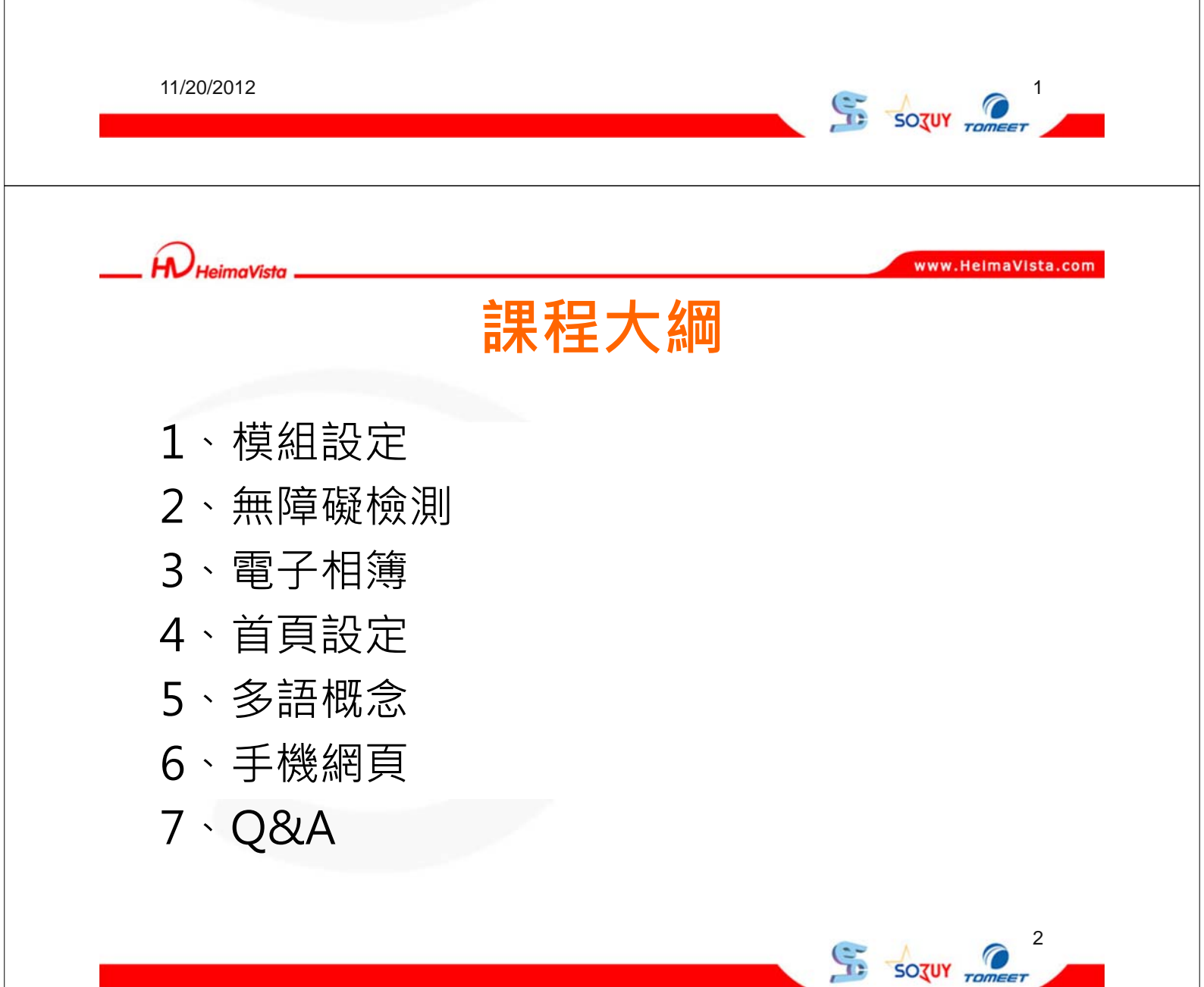

3

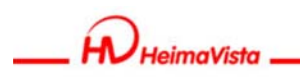

# ePage網站建置流程

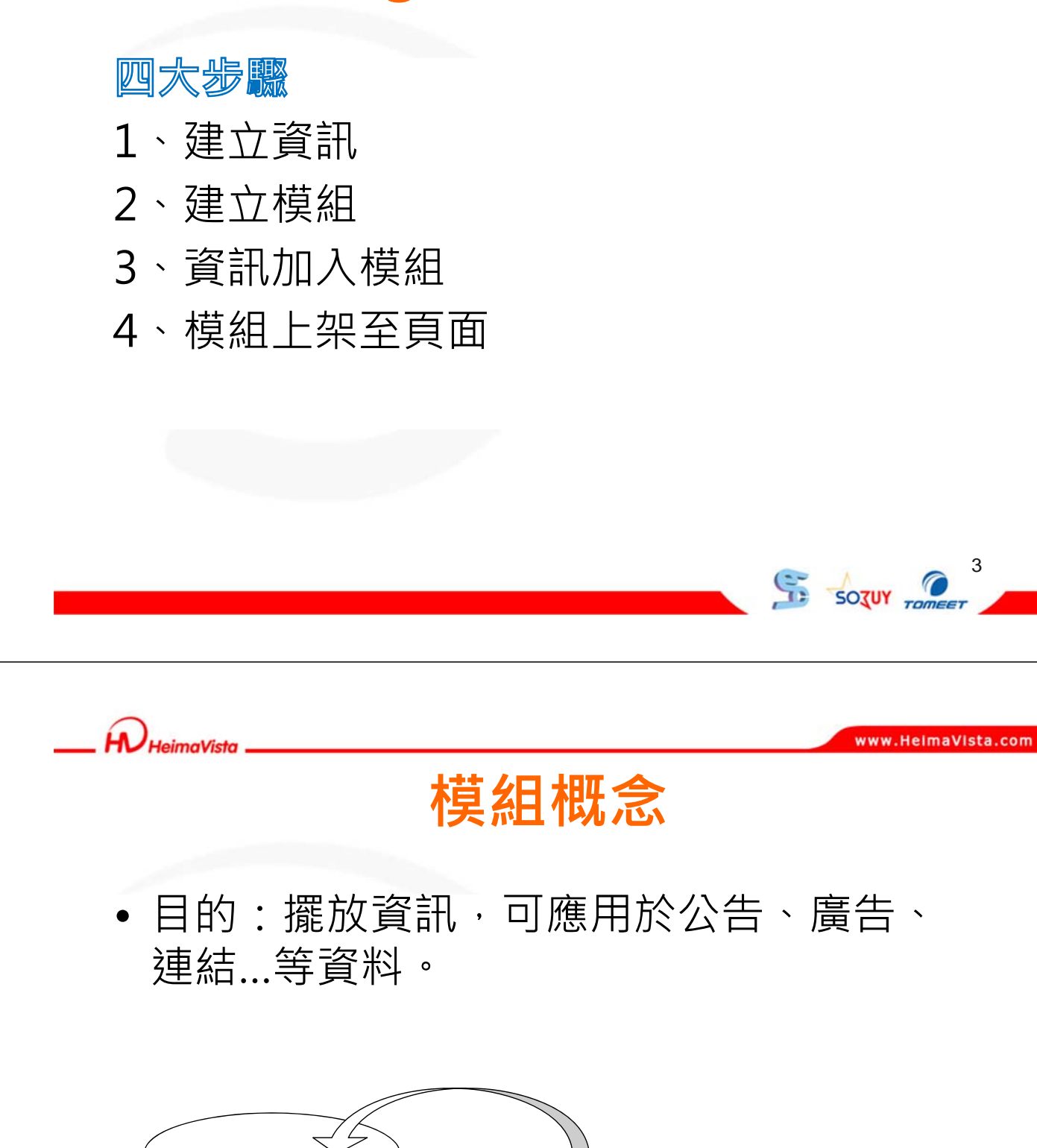

資訊

模組

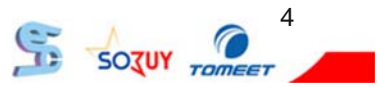

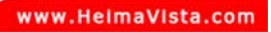

# \_\_\_\_ HeimaVista \_\_\_\_\_

## 建置流程

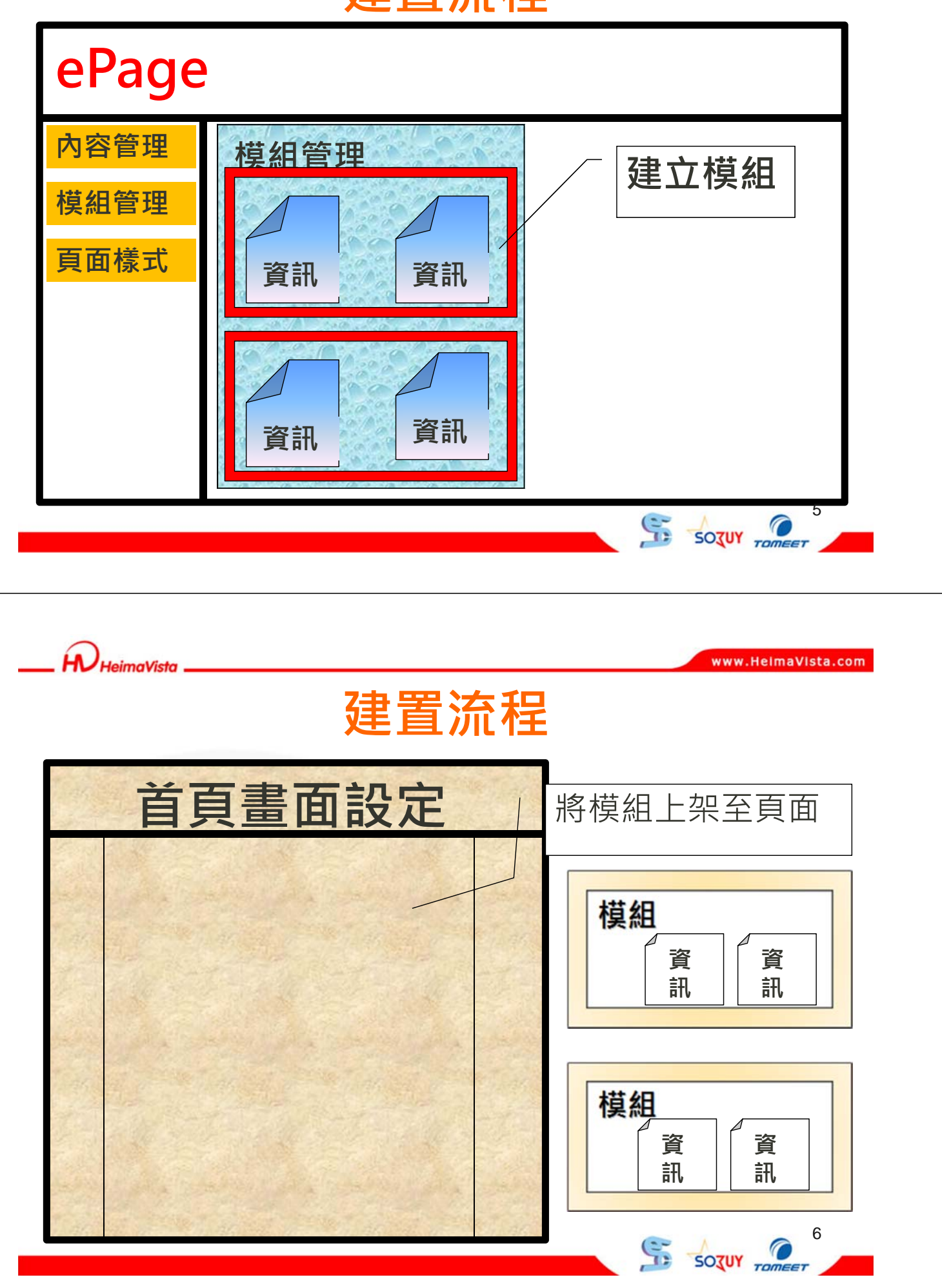

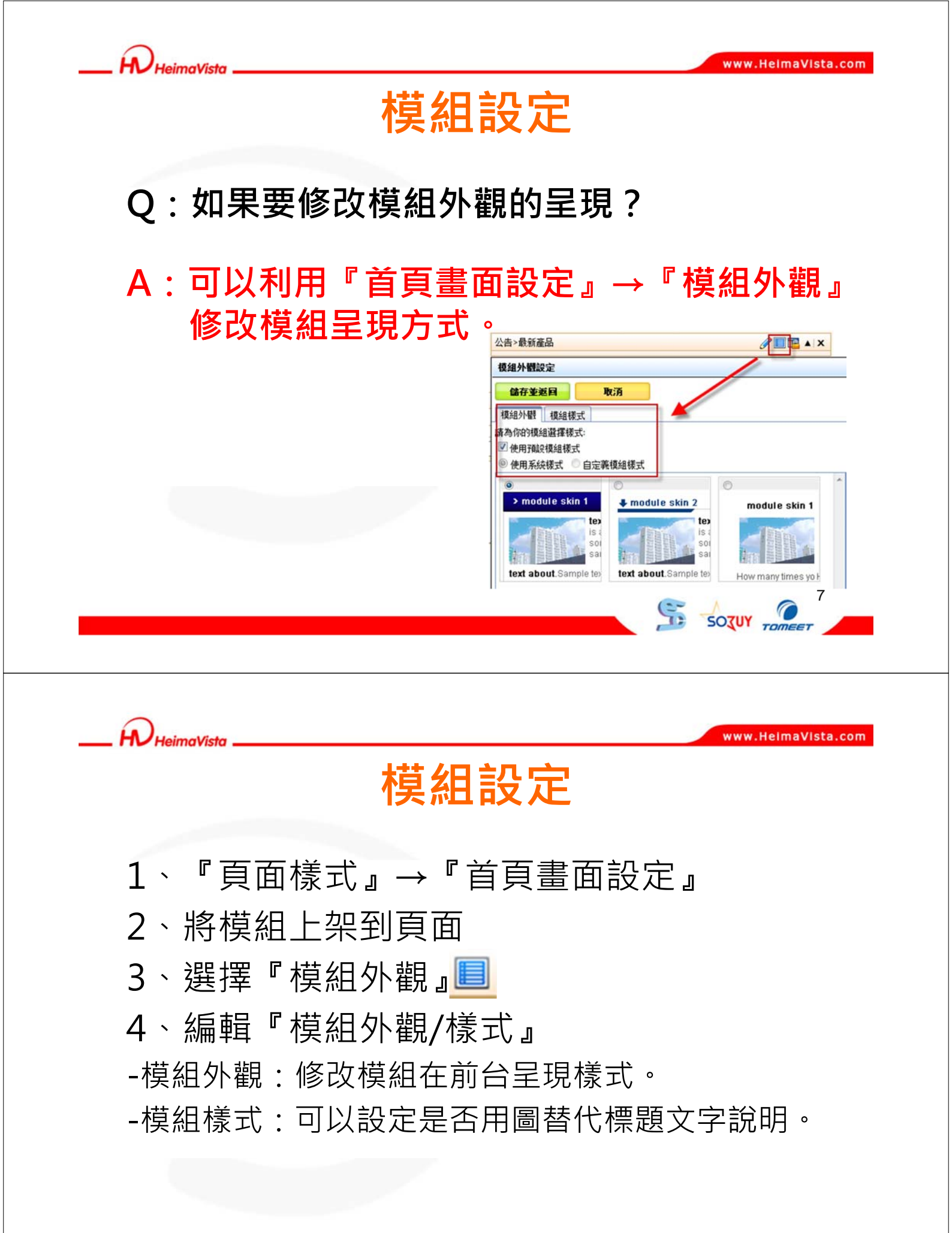

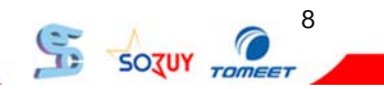

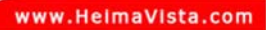

## 模組設定-模組外觀

ĥ.

HeimaVista

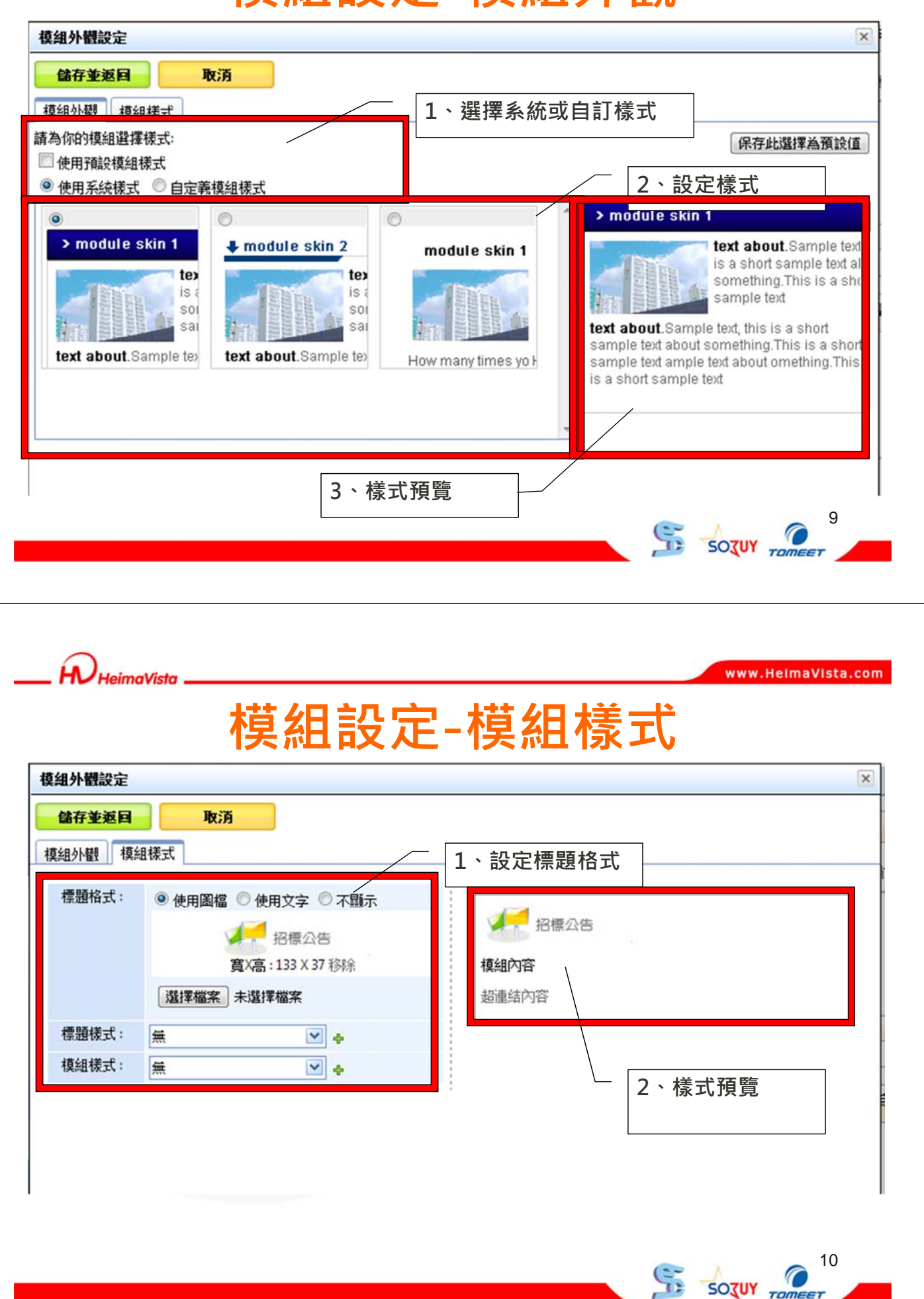

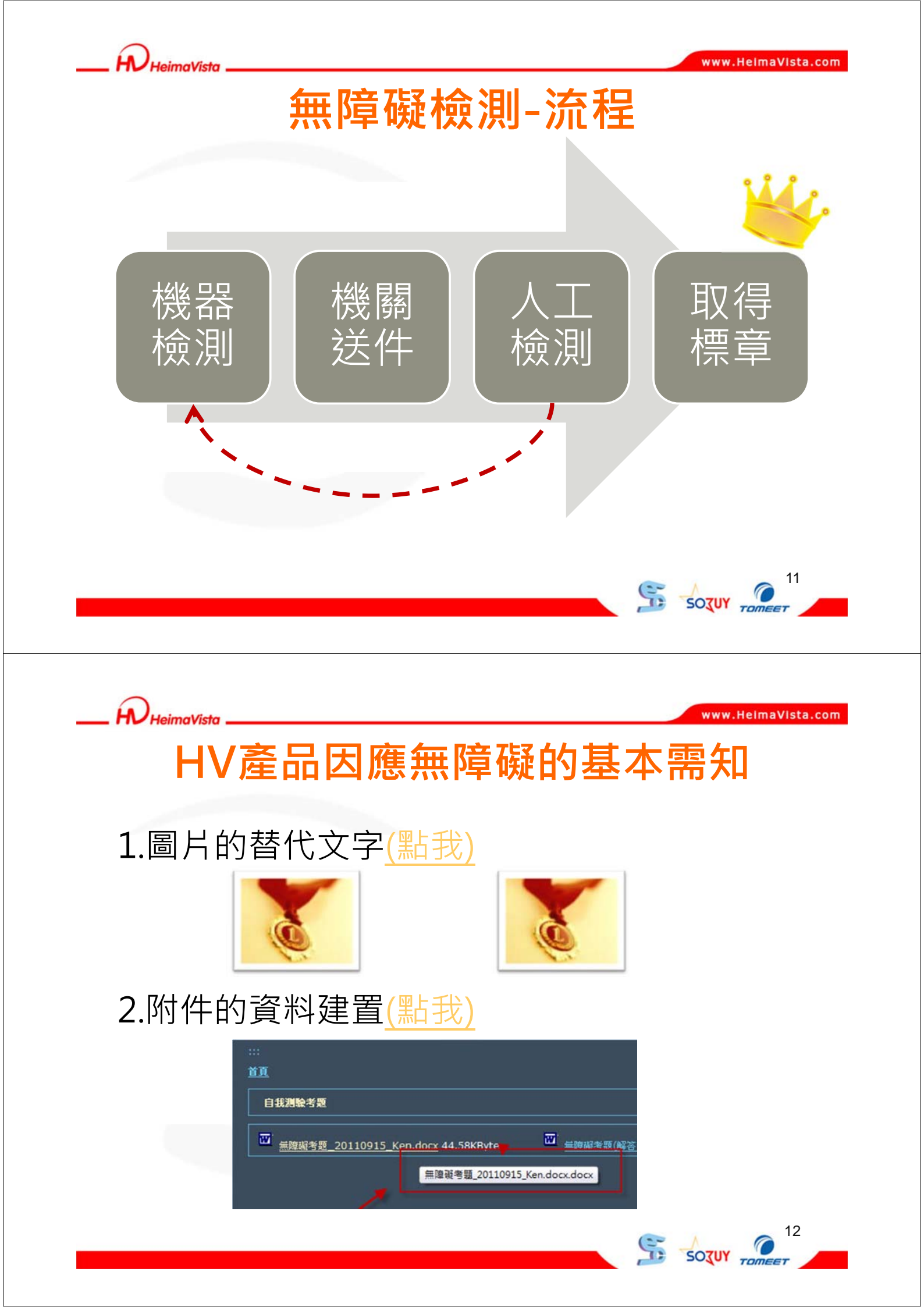

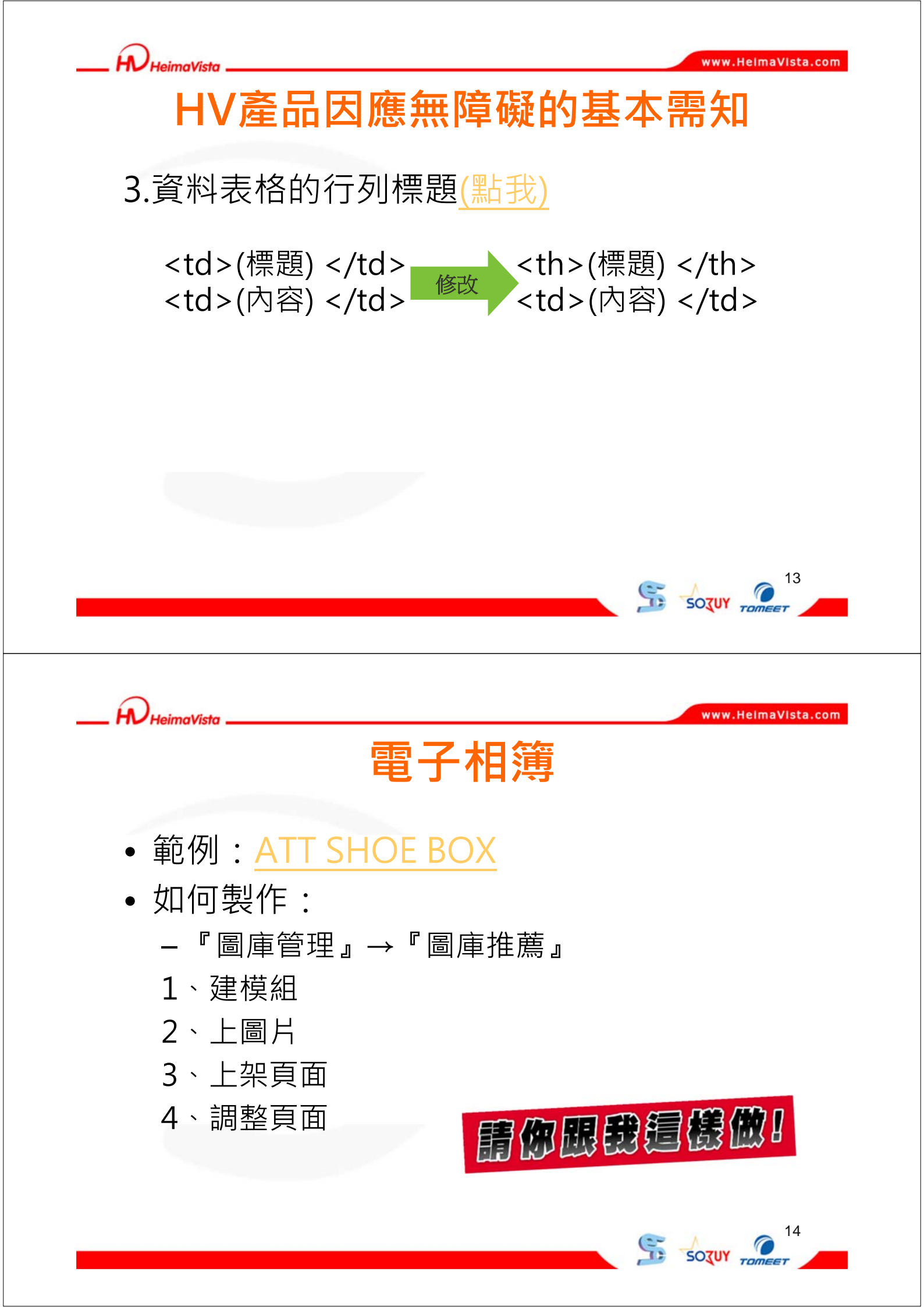

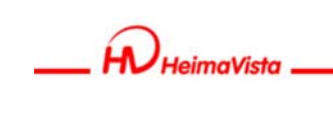

## 電子相簿-建模組

| 步驟—、『圖庫管理。→『圖庫推薩。                                               |
|-----------------------------------------------------------------|
|                                                                 |
| 步骤三、增加『圖庫圖片』                                                    |
|                                                                 |
| 國本資面                                                            |
| 所有器幅<br>【移動到限制】上移 下移 移動到底部                                      |
|                                                                 |
|                                                                 |
|                                                                 |
|                                                                 |
|                                                                 |
|                                                                 |
|                                                                 |
| 電子相簿-上架頁面                                                       |
| <b>電子相簿-上架頁面</b><br>步驟一、『百面様式』→『首百書面設訂。                         |
| <b>電子相簿-上架頁面</b><br>步驟一、『頁面樣式』→『首頁畫面設訂』<br>步驟二、『横俎列末』、『插供』、『團庫』 |
| <b>電子相簿-上架頁面</b><br>步驟一、『頁面樣式』→『首頁畫面設訂』<br>步驟二、『模組列表』→『插件』→『圖庫』 |
| <b>電子相簿-上架頁面</b><br>步驟一、『頁面樣式』→『首頁畫面設訂』<br>步驟二、『模組列表』→『插件』→『圖庫』 |
| <b>電子相簿-上架頁面</b><br>步驟一、『頁面樣式』→『首頁畫面設訂』<br>步驟二、『模組列表』→『插件』→『圖庫』 |
| <b>電子相簿-上架頁面</b><br>步驟一、『頁面樣式』→『首頁畫面設訂』<br>步驟二、『模組列表』→『插件』→『圖庫』 |
| <b>電子相簿-上架頁面</b><br>步驟一、『頁面樣式』→『首頁畫面設訂』<br>步驟二、『模組列表』→『插件』→『圖庫』 |
| <b>電子相簿-上架頁面</b><br>步驟一、『頁面樣式』→『首頁畫面設訂』<br>步驟三、『模組列表』→『插件』→『圖庫』 |
| <b>電子相簿-上架頁面</b><br>步驟一、『頁面樣式』→『首頁畫面設訂』<br>步驟二、『模組列表』→『插件』→『圖庫』 |
| <text></text>                                                   |

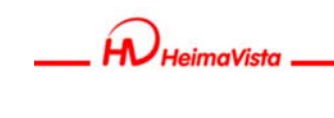

## 電子相簿-調整頁面

- 預設頁面:『圖庫管理』→『頁面設定』
   一預設推薦頁面:設定圖庫的推薦模組的呈現畫面。
  - 預設明細頁面:設定圖庫內容的呈現畫面。

| 當前青面設定:預設推薦分類 ⊻                                                                                                    |                   |                      |                    |
|----------------------------------------------------------------------------------------------------|-------------------|----------------------|--------------------|
| 育面頭部設定 預於頁首項部 ── ●新燈頁面頭部                                                                                                    |                   | 編輯 ▲                 |                    |
|                                                                                                    |                   | 百首連结設定               |                    |
|                                                                                                    |                   |                      |                    |
| 國庫推議陳列積組                                                                                                    | ● IE × 自定>Yo<br>計 | outube無障礙網頁設 🥒 🔲 🖭 🗙 |                    |
|                                                                                                    |                   |                      |                    |
| 百面底部設定:預設頁面應部 ●新増頁面底部 2012 2012                                                                                                    |                   | [設定此底部為所有頁面底部] 編輯    |                    |
|                                                                                                    |                   |                      |                    |
|                                                                                                    |                   |                      |                    |
|                                                                                                    |                   |                      |                    |
|                                                                                                    |                   | 6                    | 17                 |
|                                                                                                    |                   |                      | SOTUY TOMEET       |
|                                                                                                    |                   |                      |                    |
|                                                                                                    |                   |                      |                    |
|                                                                                                    |                   |                      |                    |
|                                                                                                    |                   |                      |                    |
| N HeimaVista                                                                                                    |                   |                      | www.HelmaVIsta.com |
|                                                                                                    |                   |                      |                    |
| Ĕ                                                                                                    | ī苦铅'              | 完                    |                    |
| <b>—</b>                                                                                                    |                   |                      |                    |
|                                                                                                    |                   |                      |                    |
|                                                                                                    |                   |                      |                    |
| ○・如何設定首百3                                                                                                    | 車結呢?              |                      |                    |
|                                                                                                    |                   |                      |                    |
|                                                                                                    | ┍ᆇ┳               | ╤┊╪╭┿╧╖┍╧            | -                  |
| A:『貝自理結』 <sup>.</sup>                                                                                                    | →『自見              | <b>!</b> 理結設证        | Ég                 |
|                                                                                                    |                   |                      |                    |
|                                                                                                    |                   |                      |                    |
| 🔁 新增頁首連結 😵 重新整理                                                                                                    |                   |                      |                    |
| ○ 新增商首連结 ② 重新整理 →44.2 新                                                                                                    |                   |                      |                    |
| <ul> <li>→ 新增頁首連结</li> <li>◆ 重新整理</li> <li>連結名稱</li> <li>□ □ □ 首頁</li> </ul>                                                                                                    |                   |                      |                    |
| <ul> <li>→ 新増育首連結</li> <li>◆ 重新整理</li> <li>連結名稿</li> <li>○ □ 回首頁</li> <li>○ □ 會員中心</li> <li>→ □ ☆ ■ ☆ ■ ☆ ■ ☆</li> </ul>                                                                                                    |                   |                      |                    |
| <ul> <li>○ 新増育首連结</li> <li>● □ 回首頁</li> <li>● □ 回首頁</li> <li>● □ 空音中心</li> <li>● □ 空音号や心</li> <li>● □ 空音号 空入</li> <li>● □ 空音号 空出</li> </ul>                                                                                                    |                   |                      |                    |
| <ul> <li>→ 新增両首連结</li> <li>◆ 重新整理</li> <li>建结名稿</li> <li>□□首頁</li> <li>□□音員</li> <li>□□音員登入</li> <li>□□空昌登出</li> <li>□□我的帳戶</li> </ul>                                                                                                    |                   |                      |                    |
| <ul> <li>→ 新增育首連结 ◆ 重新整理</li> <li>連結名稱</li> <li>□ 四首頁</li> <li>□ 四音目中心</li> <li>□ 空音目登入</li> <li>□ 空音員登出</li> <li>□ 口表的帳戶</li> <li>□ 空音員註冊</li> <li>□ 回加入收藏來</li> </ul>                                                                                                    |                   |                      |                    |
| <ul> <li>→ 新增育首連结</li> <li>● 重新整理</li> <li>連結名稱</li> <li>● □ 回首頁</li> <li>● □ 會員中心</li> <li>● □ 會員登入</li> <li>● □ 會員登出</li> <li>● □ 會員登出</li> <li>● □ 會員註冊</li> <li>● □ 加入收藏夾</li> <li>● □ 網站論壇</li> </ul>                                                                                                    |                   |                      |                    |
| <ul> <li>→ 新增育首連结 ● 重新整理</li> <li>連結名稱</li> <li>□ 回首頁</li> <li>□ 砂膏目中心</li> <li>□ ⑦ 容昌登入</li> <li>□ ⑦ 容昌登用</li> <li>□ ⑦ 四省員註冊</li> <li>□ ⑦ 加入收藏夾</li> <li>□ 河湖法論壇</li> <li>□ 河湖法論壇</li> <li>□ 河湖法論壇</li> <li>□ 河湖法論壇</li> <li>□ 河湖法論壇</li> <li>□ 河湖法論壇</li> <li>□ 河湖法論壇</li> <li>□ 河湖法論壇</li> <li>□ 河湖法論壇</li> <li>□ 河湖法論壇</li> </ul>                                                                                                    |                   |                      |                    |
| <ul> <li>→ 新增頁首連结</li> <li>● 重新整理</li> <li>連結名稱</li> <li>● □ 回首頁</li> <li>● □ 會員中心</li> <li>● □ 會員登入</li> <li>● □ 會員登出</li> <li>● □ 會員登出</li> <li>● □ 零員註冊</li> <li>● □ 和汰的帳戶</li> <li>□ 零員註冊</li> <li>● □ 和汰的帳戶</li> <li>□ 同時貢</li> </ul>                                                                                                    |                   |                      |                    |
| <ul> <li>→ 新增育首連结</li> <li>● 重新整理</li> <li>連結名稿</li> <li>● □ 回首頁</li> <li>● □ 會員中心</li> <li>● □ 會員登入</li> <li>● □ 會員登入</li> <li>● □ 會員登出</li> <li>● □ 命員登出</li> <li>● □ の音員登出</li> <li>● □ の音員登出</li> <li>● □ の音員登出</li> <li>● □ の音員登出</li> <li>● □ の音員登出</li> <li>● □ の音員登出</li> <li>● □ の音員登出</li> <li>● □ の音員登出</li> <li>● □ の音員登出</li> <li>● □ の音員登出</li> <li>● □ の音員登出</li> <li>● □ の音員登出</li> <li>● □ の音員登出</li> <li>● □ の音員登出</li> <li>● □ の音号</li> <li>● □ の音員登出</li> <li>● □ の音員登出</li> <li>● □ の音員登出</li> <li>● □ の音員登出</li> <li>● □ の音員登出</li> <li>● □ の音員登出</li> <li>● □ の音員登出</li> <li>● □ の音員登出</li> <li>● □ の音員登出</li> <li>● □ の音員登出</li> <li>● □ の音員登出</li> <li>● □ の音員登出</li> <li>● □ の音員登出</li> <li>● □ の音員登出</li> <li>● □ の音登出</li> <li>● □ の音員登出</li> <li>● □ の音号</li> <li>● □ の音員登出</li> <li>● □ の音員登出</li> <li>● □ の音員登出</li> <li>● □ の音員登出</li> <li>● □ の音員登出</li> <li>● □ の音員登出</li> <li>● □ の音員登出</li> <li>● □ の音員登出</li> <li>● □ の音員登出</li> <li>● □ の音員登出</li> <li>● □ の音員登出</li> <li>● □ の音員登出</li> <li>● □ の音員登出</li> <li>● □ の音話</li> <li>● □ の見読</li> <li>● □ の目</li> <li>● □ の目</li> <li>● □</li></ul>  |                   |                      |                    |
| <ul> <li>→ 新增頁首連结</li> <li>● 重新整理</li> <li>連結名稿</li> <li>□ 回首頁</li> <li>□ 帶音母中心</li> <li>□ 守音員登入</li> <li>□ 守音員登出</li> <li>□ 可容昌註冊</li> <li>□ 加入收藏失</li> <li>□ 運動試論壇</li> <li>□ 運動試論壇</li> <li>□ 運動試論壇</li> <li>□ 運動試論壇</li> <li>□ 運動試論壇</li> <li>□ 運動試論壇</li> <li>□ 運動試論壇</li> <li>□ 運動試論壇</li> <li>□ 運動試論壇</li> <li>□ 運動試論壇</li> <li>□ 運動試論壇</li> <li>□ 運動試論</li> <li>□ 運動試論</li> <li>□ 運動試論</li> <li>□ 運動</li> <li>□ 運動</li> <li>○ 運動</li> <li>○ 運動</li> <li></li></ul> | 永所連結   學院法規       | 標準作業流程   English     |                    |

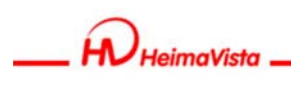

#### 多語概念

#### 1. 何謂多語

網站除了繁體中文版本可供瀏覽者進行閱讀, 同時也有其它語言版本供使用者進行瀏覽 <u>(範例1)</u> (範例2)

#### 2. 多語網站模組,資訊建立有何不同

各語系設定屬於分別管理,在不同語系可有 各自模組及資訊

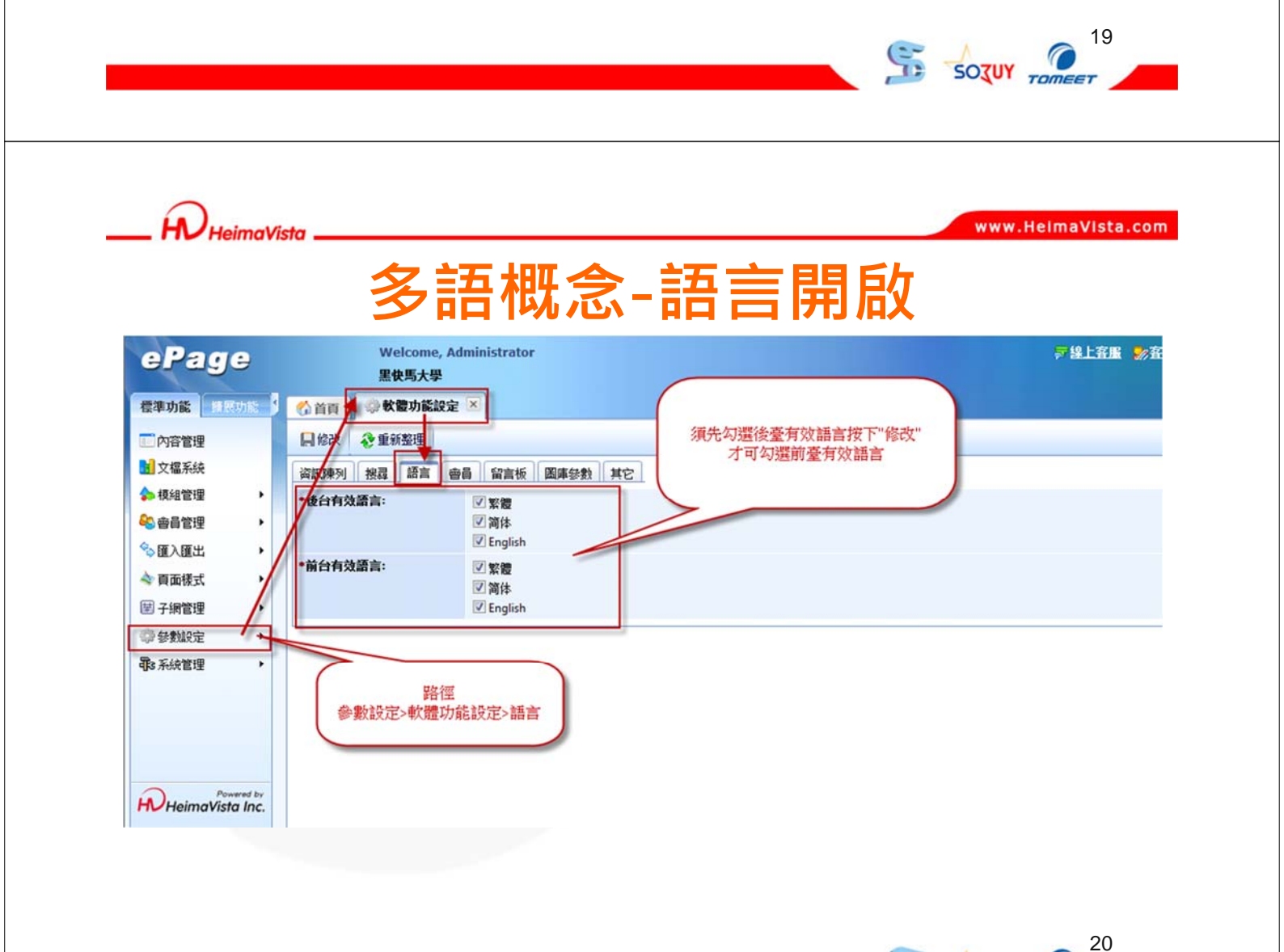

SOTUY TOT

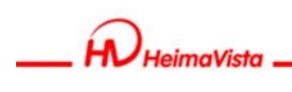

#### 多語版本整體概念

- 使用多語功能,於主要語言新增資料時, 系統將自動複製一份資料至其於語系中
- 2. 自動複製至其餘語系的資料有效狀態,<u>預</u> 設皆為"無效"如其餘語系也須使用此筆 資料,須將資料狀態切換成"有效"並且 修改資料內容

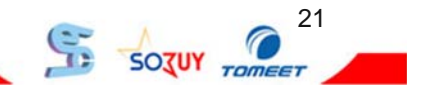

\_\_ R HeimaVista

www.HeimaVista.com

22

SOZUY TO

#### 多語版本-內容管理

#### 在內容管理中,新增分類以及資訊的方式 有何差異?

各語系有各自的分類及資訊,於<u>新增分類或</u> 資訊時將以系統語言為主,並自動複製資料 至其他語言

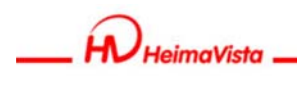

#### 多語版本-模組管理

模組管理在設定上,也和內容管理一樣簡單

- 1. 與內容管理相同,於建立後至其餘語系修 改即可
- 「表單模組」與「問卷模組」之功能性質 較不屬於多語模式下所使用,因此屬於共 通可使用模組

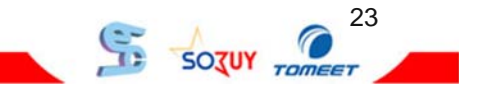

www.HeimaVista.com

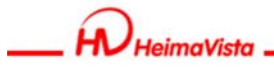

## 多語版本-連結

- 1. 頁首連結屬於分別管理, <u>各自的頁首連結</u>
- 2. 為了提升建置方便性,<u>當使用者新增頁首</u> 建結時,系統將同步複製一份資料至其它 兩個語言

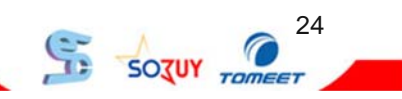

25

SOTUY TOT

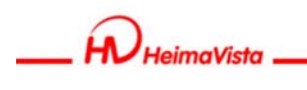

# ePage M化概念

- 無須重新建立資訊,可立即整合網頁。
- 可自行添增模組,彈性管理。

| 計頁 🔓 首頁畫面設定 🗵                                      |                                                    | www.HeimaVista.com                                                           |
|----------------------------------------------------|----------------------------------------------------|------------------------------------------------------------------------------|
| 副儲存 📑 楔組列表<br>豪 重新整理                               |                                                    | 快谏整合                                                                         |
| 頁面明部設定<br>条統明部                                     | <sup>面頭部 編報▲</sup> 整合網                             | 站,輕鬆新增拖曳您要公告的資訊                                                              |
|                                                    | 頁首連結設定                                             |                                                                              |
| 廣告>我是廣告棋組(3C                                       | ×                                                  | atl VIRGIN 3G                                                                |
| 推薦>最新消息                                            |                                                    | 黑快馬大學                                                                        |
| 3C數位大聯盟即將開始<br>歡迎各大行業加入3C數位行列<br>3C數位優惠大活動開始起跑     | 2 ■ ①<br>2 ■ ①<br>2 ■ ①<br>2 ■ ①<br>2 ■ ①<br>2 ■ ① |                                                                              |
| ŧ<br>I                                             | 無須重新建置<br>立即M化校園線                                  | 資料<br>網站                                                                     |
| 數位相機06                                             |                                                    |                                                                              |
| 推薦>最新消息2                                           | / 🔲 🔺 🗙                                            | 》最新消息                                                                        |
| 3C數位大聯盟即將開始2<br>歡迎各大行業加入3C數位行列2<br>3C數位優惠大活動開始起992 | 2 m ①<br>2 m ①<br>2 m ①<br>2 m ①<br>3 更多 ◆新增       | * 3C數位大聯盟即將開始<br>3C數位大聯盟即將開始,3C數<br>位大聯盟即將開始,3C數<br>位大聯盟即將開始,3C數<br>位大聯盟即將開始 |
| 分類陳列棋組                                             |                                                    | 26                                                                           |

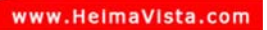

## 如何由電腦版轉向手機版

#### http://xxxx.xxxx.com/m

H

HeimaVi

| <b>取新</b> 冽忌<br>鼻蛇海自                                                                                                    |                                                       |                                |                                                                                 |                                                |   |
|----------------------------------------------------------------------------------------------------|-------------------------------------------------------|--------------------------------|---------------------------------------------------------------------------------|------------------------------------------------|---|
| 取新) 月見                                                                                                    |                                                       |                                |                                                                                 |                                                |   |
| 校園E化也邁向雲端                                                                                                    |                                                       |                                |                                                                                 |                                                |   |
| 海頓盃官納秀即時比數黑快馬掌握賽況:                                                                                                    | <u>零時差</u>                                            |                                |                                                                                 |                                                |   |
| 友站連結                                                                                                    |                                                       |                                |                                                                                 |                                                |   |
| 300310                                                                                                    |                                                       | At the English                 |                                                                                 |                                                |   |
|                                                                                                    |                                                       | 素種 <u>Cligation</u><br>述回PC初期頁 |                                                                                 |                                                |   |
|                                                                                                    |                                                       |                                |                                                                                 |                                                |   |
|                                                                                                    |                                                       |                                |                                                                                 |                                                |   |
|                                                                                                    |                                                       |                                |                                                                                 |                                                |   |
|                                                                                                    |                                                       |                                |                                                                                 | 27                                             |   |
|                                                                                                    |                                                       |                                | C                                                                               |                                                |   |
|                                                                                                    |                                                       |                                |                                                                                 | JOUT TOMEET                                    |   |
|                                                                                                    |                                                       |                                |                                                                                 |                                                |   |
|                                                                                                    |                                                       |                                |                                                                                 |                                                |   |
| $\odot$                                                                                                    |                                                       |                                |                                                                                 |                                                |   |
| HV HeimaVista                                                                                                    |                                                       |                                |                                                                                 | www.HeimaVista.com                             | n |
|                                                                                                    |                                                       |                                |                                                                                 |                                                |   |
|                                                                                                    | 千档                                                    | 测酶重                            | ≧而                                                                              |                                                |   |
|                                                                                                    | 手機                                                    | 瀏覽畫                            | き 面                                                                             |                                                |   |
|                                                                                                    | 手機                                                    | 瀏覽畫                            | 直                                                                               | •                                              |   |
|                                                                                                    | 手機                                                    | 瀏覽畫                            | <u></u><br>一<br>二                                                               | ℃百苦                                            |   |
| Desinct/data                                                                                                    | 手機                                                    | 瀏覽畫                            | 重                                                                               | }頁首                                            |   |
| <mark>Preimotótos</mark><br>Intransi                                                                                                    | 手機                                                    | 瀏覽畫                            | 主<br>()<br>()<br>()<br>()<br>()<br>()<br>()<br>()<br>()<br>()<br>()<br>()<br>() | }-頁首                                           |   |
| <mark>) Heimer/Koto</mark><br>Ammanda.com<br>新語名                                                                                                    | 手機                                                    | 瀏覽畫                            |                                                                                 | }-頁首<br>]                                      |   |
| DesinaryKoto<br>Summanda com<br>新音名<br>鼓音译名                                                                                                    | 手機                                                    | 瀏覽畫                            | E (1)                                                                           | }-頁首<br>]                                      |   |
| HeimerVictor           新済色           販売用息           均面に代 也遍向業績           特済合成和所引いた者                                                                                                    | 手機                                                    | 瀏覽畫                            |                                                                                 | }-頁首<br>]                                      |   |
| Present/intro           新首息           最新商息           数面形の           数面形の           新台島           新台島           中国           中国           日           日           日           日           日           日           日           日           日           日           日 | 手機                                                    | 瀏覽畫                            |                                                                                 | }-頁首<br>]<br>                                  |   |
| Designation<br>States and and<br>新育會<br>設置形, 也還向當端<br>時級五輪將兵間時止激, 累快風穿廣東京等時差<br>試過新                                                                                                    | 手機<br><sup>IIIIIIIIIIIIIIIIIIIIIIIIIIIIIIIIIIII</sup> | 瀏覽畫                            |                                                                                 | }-頁首<br> <br> -頁面                              |   |
| Designed fast<br>新游息<br>最新消息<br>校園E化 也面向書稿<br>均磁面食調秀即時比數 服快馬穿服養成零物差<br>就通動結<br>google                                                                                                    | <b>手機</b>                                             | 瀏覽畫                            |                                                                                 | }-頁首                                           |   |
| Determination<br>Semantia con<br>Sama<br>Sama<br>Sama<br>Sama<br>Sama<br>Sama<br>Sama<br>Sam                                                                                                    | 手機<br>Interest<br>Interest                            | 瀏覽畫                            |                                                                                 | }-頁首                                           |   |
| Desirence for an an an an an an an an an an an an an                                                                                                    | 手機<br>Maines                                          | 瀏覽畫                            |                                                                                 | }-頁首                                           |   |
| Preventation<br>Mariae<br>最新酒意<br>校图EK 也愿向雪城<br>均磁在自动雪城<br>均磁路結<br>google<br>t <b>快馬</b>                                                                                                    | 手機<br>Interest<br>Interest                            | 瀏覽畫                            |                                                                                 | }-頁首<br> -頁面                                   |   |
| Presenverse  新商息  製新商息  製新商息  投目化 也面向面端  為時面面面前又有明社劇 型於馬掌握養及等物差  製  製  大  大  大  大  大  大  大  大  大  大  大                                                                                                    | 手機<br>Interest                                        | 瀏覽書                            |                                                                                 | }<br>頁首                                        |   |
| Determined core<br>新路線<br>最高速線<br>最高速線<br>数量K化 也懂的雪端<br>和磁面的雪端<br>和磁面的雪端<br>和磁面的雪端<br>和磁面的雪端<br>和磁面的雪端<br>和磁面的雪端<br>和磁面的雪端                                                                                                    | 王英语行世部                                                | 瀏覽書                            |                                                                                 | }<br>]<br>]<br>百<br>百<br>面<br>]<br>」<br>広<br>动 |   |

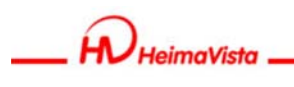

## 手機瀏覽

- 內容管理
- 模組管理
- 頁面樣式
- 參數設定

| □ 內容管理  |                                         |
|---------|-----------------------------------------|
| 文檔系統    | ○快速設定 ○ 頁面建立 ○ 模組管理                     |
| 模組管理    | ,                                       |
| 🔄 會員管理  | <b>最近修改</b> 最新加入的會員 今日提醒                |
| 全面入面出   | 資訊名稱                                    |
| 🔖 頁面樣式  | ▶ 十二月票選                                 |
| ◎ 參數設定  | , google                                |
| 6 系統管理  | ▶ 校園E化 也邁向雲端                            |
| and the | 海碩盃官網秀即時比數 黑快馬掌握賽況零時差                   |
| 手機劉獎    | <ul> <li>▶ <sup>◎</sup> 内容管理</li> </ul> |
| → 論壇管理  | ▶ ◎ 模組管理 ▶                              |
| 課程地圖    | ▶ ◎ 頁面様式 ▶                              |
| ■ 资源管理  | ◆ 參數號定 <b>▶</b>                         |
| 2 圖庫管理  | 黑快馬的定位                                  |
| 自而持效    | 更多                                      |
| 電子報     |                                         |
|         |                                         |

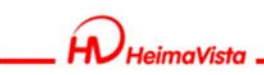

www.HelmaVIsta.com

# 內容管理

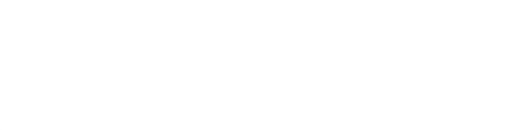

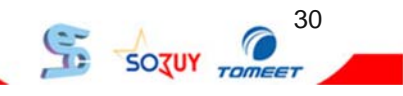

www.HeimaVista.com

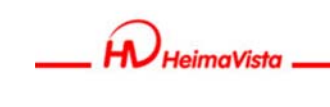

手機瀏覽 - 內容管理

| • | 手機 | 瀏覽 | > | 内 | 容 | 管 | 理 |
|---|----|----|---|---|---|---|---|
|---|----|----|---|---|---|---|---|

| 電系統 Ca新增        | 分類 388 更改:<br>整理 | ノノ 犬只 プリイ   | <b>X</b> )         | の、制能学      | 査調         | 進指援員     |
|-----------------|------------------|-------------|--------------------|------------|------------|----------|
| 組管理 ・           |                  |             |                    |            | 繁雜         | English  |
| 自管理 ・ 同 新有      | 家庭「こう」           |             |                    |            |            |          |
| λ 匯出 🔸 😑 🔄      | Effige           |             |                    |            |            | DATE:    |
| 面様式             | 」最新演員            | 子摄到赞賞讯名稱    | 資訊名稱               | 發佈日期       | 到期日期       | 操作       |
| thics           |                  |             | google d?          | 2011-11-10 | 2099-12-31 | 2        |
|                 | <u></u>          |             | 校園印化 也連向雷端 🖓       | 2011-11-11 | 2099-12-31 | 2 🔳      |
| 미뉴              | 右谷目              |             | 直網秀即時比數黑快馬掌握賽兒季時差。 | 2011-11-09 | 2099-12-31 |          |
|                 | 门只用              | ᆘᆘᆊᄀᅚ       | <b>\$</b>          | 2011-11-11 | 2099-12-31 | 2 🖬 🗉    |
|                 |                  |             | 二月大事 🖌             | 2011-11-11 | 2099-12-31 | 2 🗎      |
| <b>业管理</b>      |                  |             | 一月大事 🚱             | 2011-11-11 | 2099-12-31 |          |
| 呈地画 ▶           |                  | □ 累快馬的專長與技術 | 黑侠馬的專長與技術。         | 2011-11-09 | 2099-12-31 | 2        |
| 原管理 🕨           |                  | ■ 黑快馬的客戶    | 黑快馬的客戶會            | 2011-11-09 | 2099-12-31 | 2        |
| 庫管理 →           |                  | ■ 累快馬的定位    | 黑快馬的定位。            | 2011-11-09 | 2099-12-31 | 23       |
| 面特效 ▶           |                  | M£          | <b>開於</b> 27       | 2011-11-09 | 2099-12-31 | 2        |
| 749             |                  |             |                    |            | 總共10筆      | , 富前1-10 |
|                 |                  |             |                    |            |            |          |
| leimaVista Inc. |                  |             |                    |            |            |          |
|                 |                  |             |                    |            |            |          |

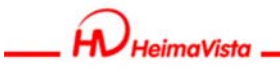

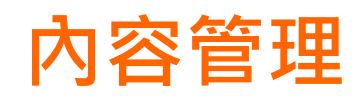

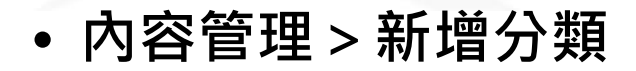

| 基本资料模組佈 | 局         |     |        |               |
|---------|-----------|-----|--------|---------------|
| *分類名稱:  | 最新消息      | 1   | 资料有效否: | ●有效 ○無效       |
| *下級分類:  | ●選擇所國資訊分類 |     |        |               |
|         | ◎最新消息     | *   |        |               |
| 備註:     |           | 4 + |        |               |
| 1       |           | 」海鎮 | 监官網秀即  | <sup>32</sup> |

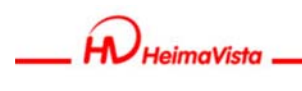

## 內容管理手機呈現

#### • 目的:建立網站目錄及資訊內容。

| Mttp://epage54.ezpor.com/                                                                                                    | m/home.php                                                                                                    |                                       |
|----------------------------------------------------------------------------------------------------|----------------------------------------------------------------------------------------------------|---------------------------------------|
|                                                                                                    |                                                                                                    |                                       |
| 最新消息                                                                                                    |                                                                                                    |                                       |
| <b>最新</b> 消息                                                                                                    |                                                                                                    |                                       |
| 校園E化也邁向雲端                                                                                                    |                                                                                                    |                                       |
| 海碩盃官網秀即時比數 黑快馬掌握                                                                                                    | 星賽況零時差                                                                                                    |                                       |
| ++1++/+                                                                                                    |                                                                                                    |                                       |
| google                                                                                                    |                                                                                                    |                                       |
|                                                                                                    | 繁體 <u>English</u>                                                                                                    |                                       |
|                                                                                                    | 返回PC版相頁                                                                                                    | SereenshotUX                          |
|                                                                                                    | (***                                                                                                    | 33                                    |
|                                                                                                    |                                                                                                    | SOULY TOMEET                          |
|                                                                                                    |                                                                                                    |                                       |
|                                                                                                    |                                                                                                    |                                       |
|                                                                                                    |                                                                                                    |                                       |
| Durante                                                                                                    |                                                                                                    | www.HeimaVista.com                    |
| - Heimavisia                                                                                                    |                                                                                                    |                                       |
|                                                                                                    |                                                                                                    |                                       |
|                                                                                                    | <b>太</b> 容符理                                                                                                    |                                       |
|                                                                                                    | 內容管理                                                                                                    |                                       |
|                                                                                                    | 內容管理                                                                                                    |                                       |
|                                                                                                    | 內容管理                                                                                                    |                                       |
| 內容管理 > 新                                                                                                    | <mark>內容管理</mark><br>增(修改)資訊                                                                                                    |                                       |
| 內容管理 > 新<br><sup>資訊- google</sup>                                                                                                    | <mark>內容管理</mark><br>增(修改)資訊                                                                                                    | X                                     |
| 內容管理 > 新<br><sup>資訊-google</sup><br>瞬 解愛國 <del>殇</del>                                                                                                    | <b>內容管理</b><br>增(修改)資訊                                                                                                    | ×<br>繁體   English                     |
| 内容管理 > 新<br>資訊 - google                                                                                                    | <b>內容管理</b><br>增(修改)資訊                                                                                                    | ×<br>繁體   English                     |
| <b>內容管理&gt;新</b><br>資訊 - google<br>儲存 儲存並返目 另存<br>資料 資訊圖檔 頁面佈局 屬性 附件 圖<br>[調]號資訊名籍: google                                                                                                    | <b>內容管理</b><br>增(修改)資訊<br><u>取演</u><br><sup>取演</sup><br><sup>影片 手穗 Google地圖 行事層發佈</sup>                                                                                                    | ×<br>繁體 English                       |
| 内容管理>新         資訊 - google         儲存       儲存並返日         資訊 - google         儲存       日本市局         資訊 @       日本市局         資訊 @       日本市局         資訊 資訊 @       日本市局         資訊 資訊 @       日本市局         (資訊 PCK販資訊詳細/簡單說明                                                                                                    | <b>內容管理</b><br>增(修改)資訊<br><u>取消</u><br><sup>KH效</sup> 影片 手種 Google地圖 行事層發佈<br>為空則使用PC版名稱                                                                                                    | ×<br>繁體 English                       |
| 内容管理>新         資訊 - google         儲存       儲存並返回         資訊 - google         資訊 - google         資訊 - google         資訊 - google         資訊 - google         資訊 - google         資訊 - google         資訊 - google         使用PC版資訊詳細/簡單說明         1019         1019         1019         1019         1019         1019         1019                                                                                                    | <b>內容管理</b><br>增(修改)資訊<br><sup> </sup>                                                                                                    | ×<br>繁體 English                       |
| 内容管理>新     新     · · · · · · · · · · · · · ·                                                                                                    | <b>     内容管理</b> 増(修改)資訊                                                                                                    | ×<br>繁耀 English<br>多改呈現不一<br>你答訊內容。   |
| 内容管理>新           資訊 - google           儲存         儲存並返回         另存           資料         資訊@檔         頁面佈局         繁性         附件         受助           資料         資訊@檔         頁面佈局         繁性         附件         受助           資料         資訊@檔         頁面佈局         繁性         附件         受助           資訊         資訊@描述         頁面佈局         繁性         附件         受助           試測         資訊@描述         夏oogle         使用PC版资訊         資源            就明         簡單說明                                                                                                    | 內容管理<br>增(修改)資訊                                                                                                    | ×<br>繁體   English<br>多改呈現不一<br>均資訊內容。 |
| 内容管理>新           資訊 - google           儲存         儲存並返回           資訊 - google           資訊 - google           資訊 - google           資訊 - google           資訊 - google           資訊 - google           資訊 - google           使用PC版資訊計紙/簡單說明           跳頭           論單說明           論單說明           試文字 ● HTML HTML编辑/預覽           : 在此編輯的html语法可能與網站前臺顯示有差異 :           href="http://www.google.com" title="google">http://www.google.com" title="google">http://www.google.com" title="google">http://www.google.com" title="google">http://www.google.com" title="google">http://www.google.com" title="google">http://www.google.com" title="google">http://www.google.com" title="google">http://www.google.com" title="google">http://www.google.com" title="google">http://www.google.com" title="google">http://www.google.com" title="google">http://www.google.com" title="google"                                                                                                    | 內容管理<br>增(修改)資訊                                                                                                    | ×<br>繁體 English<br>多改呈現不一<br>均資訊內容。   |
| 内容管理>新     方     方     方     方     方     空     空     の     の     の     を     の     の     の     の     の     の     の     の     の     の     の     の     の     の     の     の     の     の     の     の     の     の     の     の     の     の     の     の     の     の     の     の     の     の     の     の     の     の     の     の      の      の       の      の       の      の    | 內容管理<br>增(修改)資訊                                                                                                    | ×<br>繁體 English<br>多改呈現不一<br>均資訊內容。   |
| 内容管理>新     家ののは     家部 - google     な     な      な      な     | 内容管理<br>増(修改)資訊                                                                                                    | ×<br>繁體 English<br>多改呈現不一<br>均資訊內容。   |
| 内容管理>新     Google     Google     Goog | 内容管理<br>増(修改)資訊                                                                                                    | ×<br>繁耀 English<br>多改呈現不一<br>均資訊內容。   |
| 内容管理>新     Google     Google     Google     Google     Google     Google     使用PC版资訊詳細/簡單說明     簡單說明     該文字 ● HTML HTML编輯/預覽     i在北編輯的html语法可能與網站前臺顯示有差異     href="http://www.google.com" title="google">http://www.google.com" title="google">http://www.google.com" title="google"                                                                                                    | 内容管理<br>増(修改)資訊<br>取済<br><sup> </sup><br><sup> </sup> <sup> </sup> | ×<br>繁耀   English<br>多改呈現不一<br>均資訊內容。 |
| <b>内容管理&gt;新</b>                                                                                                    | 内容管理<br>増(修改)資訊                                                                                                    | ×<br>繁體 English<br>多改呈現不一<br>均資訊內容。   |
| 内容管理>新     Gogle     Gogle     Gogle     Gogle     Gogle     Gogle     使用CC版資訊詳細/簡單說明     簡單說明     範定     @ HTML HTML编辑/預覽     fotberstate     fotberstate     fotberst | <b> 大 容 管 理 </b>                                                                                                    | ×<br>繁耀   English<br>多改呈現不一<br>物資訊內容。 |

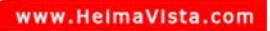

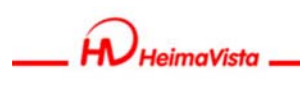

## 資訊手機呈現

#### PC版

#### 手機版

| <u>頁 &gt; 關於本平台</u>                  | 字體大小調整小中大        | Whttp://epage54.ezpor.com/files/4            | 404-1318-16117.php |             |
|--------------------------------------|------------------|----------------------------------------------|--------------------|-------------|
| google                               |                  |                                              | google             |             |
| html語法测试                             |                  |                                              |                    |             |
| nttp://www.google.com                |                  | google                                       |                    | L. L. L.    |
| 字體大小                                 |                  | ,<br>html語法測試 <u>http://www.google.com</u> 哥 | 手機修改說明             |             |
| ●<br><u>轉等現友</u>                     | 湖 <b>開</b> 敷 100 | 加利我的最爱                                       |                    | 發表評論        |
| 您覺得這篇文章有幫助嗎? ははなな: 總共投票數:1 平均得分:5.00 |                  | 國於黑快馬 公司專區 最新消                               | 8                  | Streensholl |

| HeimaVista | www.HelmaVista.com |
|------------|--------------------|
|            | 常見問題               |
| Q:用手機上網不能  | 導向手機版畫面!?          |

#### A:手機瀏覽>參數設定>軟體功能設定

| 资訊明細頁顯示評議筆數:        | 10                            |
|---------------------|-------------------------------|
| 評議頁面每頁筆數:           | 20                            |
| 網站引導頁自動導到手機首頁:      | ◎否 ◎是                         |
| 道航棚設 <del>定</del> · | ● 點選右上角圖標習品 ◎ 放在頁面頭部 ◎ 放在頁面底部 |
| 分頁模式:               | ◎ 拖至底部自動載入 ◎ 點擊查看更多 ◎ 分頁欄     |

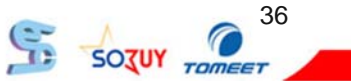

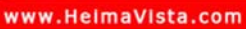

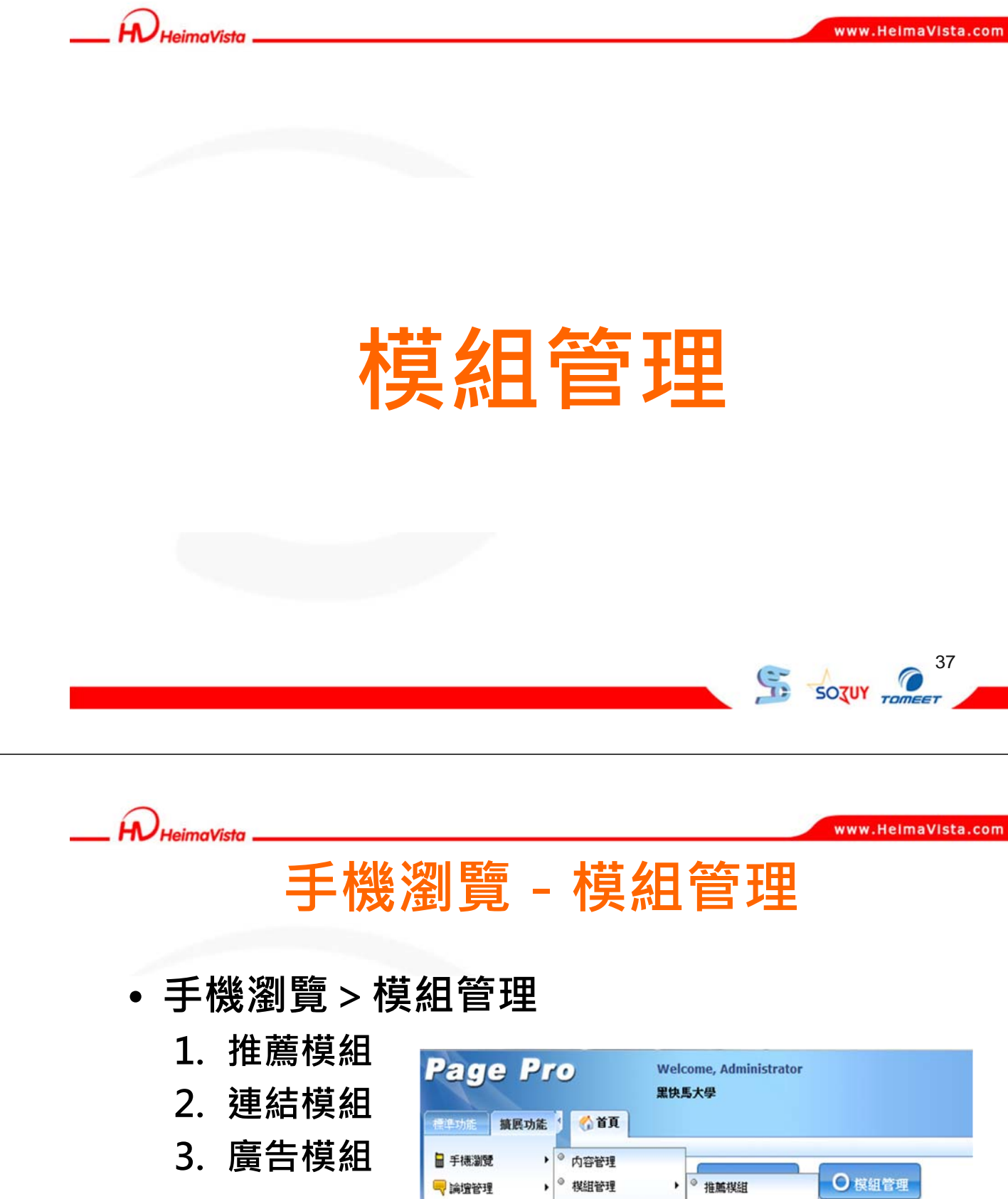

|         |      |        | 黑侠,    | 馬大學     |        |
|---------|------|--------|--------|---------|--------|
| 標準功能    | 擴展功能 | o 🏠 👔  | ]      |         |        |
| 🖥 手機瀏覽  | •    | ◎ 内容管理 |        |         |        |
| 🔫 論壇管理  | •    | ◎ 棋組管理 | •      | ◎ 推薦棋組  | ○ 模組管理 |
| 🛅 資源管理  |      | ◎ 頁面樣式 | ,      | ◎ 自定棋組  |        |
| 🔁 圖庫管理  |      | ◎ 参數設定 | •      | ◎ 連結棋組  |        |
| 1 頁面特效  |      | ◎ 子網推薦 |        | ◎ 排行棋組  |        |
| 🔜 同步公告  | ,    | 》 子網內容 |        | ◎ 廣告棋組  |        |
|         |      | 100學名  | F度第一學期 | ◎ 表單模組  | 第二場    |
| 电子報     |      | 校園網    | 路維護公告  | ◎ 電子書   |        |
| 活動管理    | ,    | 1      |        | ◎ RSS訂問 |        |
| 🗊 研究資料  | ,    | 測試     |        |         |        |
| -#1946m |      |        |        |         |        |

38

Sozur Tan

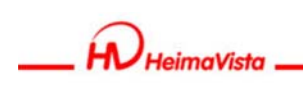

## 推薦模組

#### • 手機瀏覽 > 模組管理 > 推薦模組

| 全重新整理                                             | ▲ 所有資訊                                                                                                    |                        |
|---------------------------------------------------|----------------------------------------------------------------------------------------------------|------------------------|
| 所有資訊<br>公告<br>公告訊息                                | <ul> <li>加入模組</li> <li>重新整理</li> <li>● 育構瀏覽資訊名稱</li> <li>● 會計条公告二</li> <li>● 會計条公告</li> <li>● 公告</li> <li>● iPod</li> <li>系統會自動導入,<br/>已建置完成的推薦</li> <li>模組。</li> </ul> | 39                     |
|                                                   |                                                                                                    |                        |
|                                                   |                                                                                                    |                        |
| NHeimaVista                                       | www.Helma                                                                                                    | IVIsta.co              |
| HeimaVista                                        | www.teima<br>推薦模組手機呈現                                                                                                    | iVista.co              |
| HeimaVista        ● 目的:     #       在       立     | www.Helma<br><b>推薦模組手機呈現</b>                                                                                                    | IVIsta.co              |
| <ul> <li>・目的:滞</li> <li>・道</li> </ul>             | ww.eema<br><b>推薦模組手機呈現</b><br>等資訊陳列<br>真面上,<br>适呈現一個<br>、告區塊。                                                                                                    | VIsta.co<br>0:36<br>学院 |
| <ul> <li>▶ 目的: ♯</li> <li>ヹ</li> <li>え</li> </ul> | ####################################                                                                                                    | VIsta.co<br>0:36<br>厚號 |
| <ul> <li>▶ 目的: #</li> <li>ヹ</li> <li>ヹ</li> </ul> | <text><text></text></text>                                                                                                    | IVIsta.co              |
| <ul> <li>● 目的: 滞</li></ul>                        | <section-header></section-header>                                                                                                    | IVIsta.co              |

SOTUY TOMEET

12

40

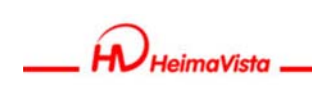

#### 連結模組

• 手機瀏覽 > 模組管理 > 連結模組

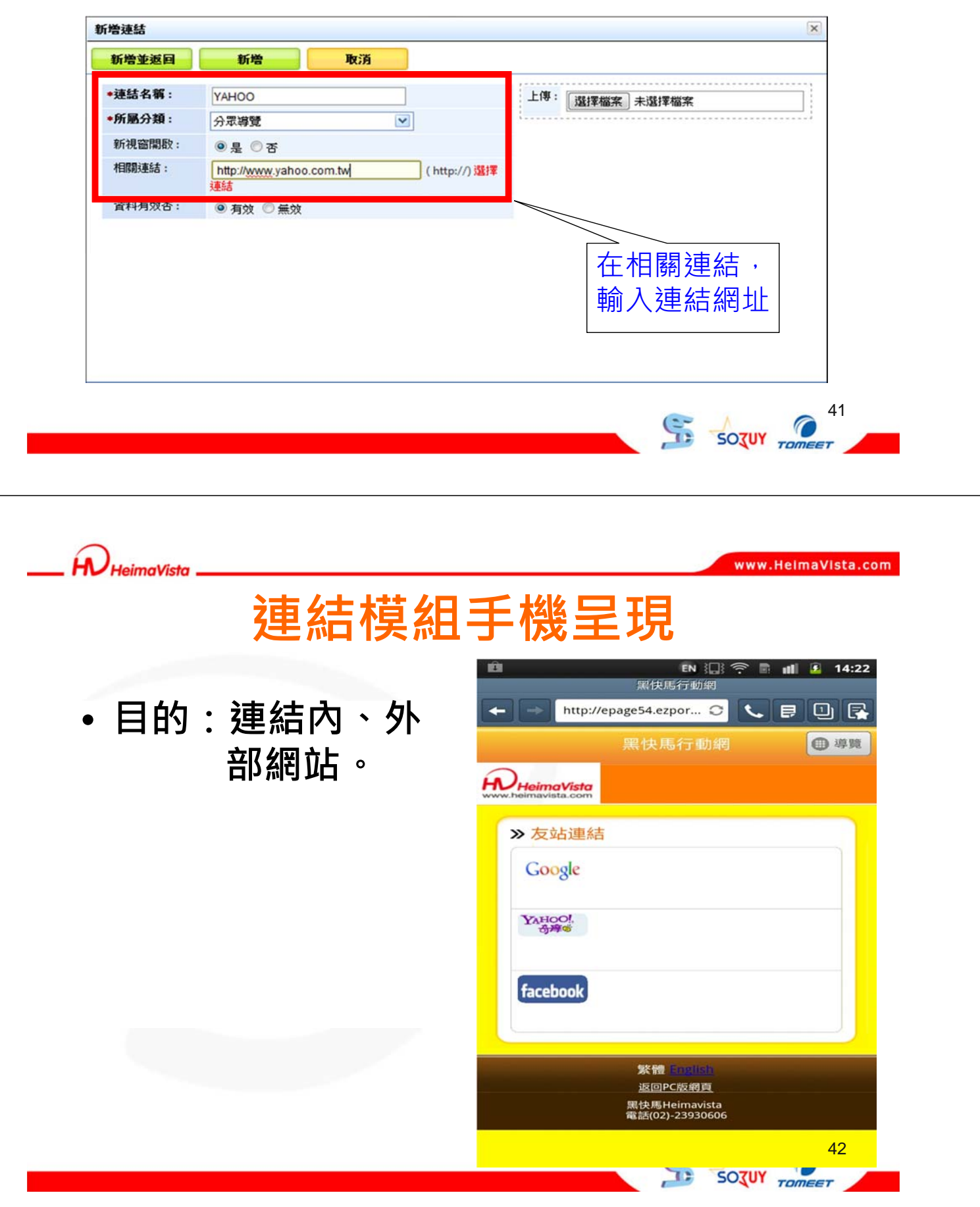

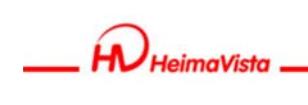

## 廣告模組

| • | 手機瀏覽 > | 模組管理 > | 廣告模組 |
|---|--------|--------|------|
|---|--------|--------|------|

| <ul> <li>•廣告編號: 001</li> <li>•廣告模組: 行動廣告 ▼</li> <li>上傳: 選擇檔案 acco.jpg</li> </ul> | 生效日期: 2011-12-19 画<br>失效日期: 2099-12-31 画<br>資料有效否: ● 有效 ● 無效 |
|----------------------------------------------------------------------------------|--------------------------------------------------------------|
| 連結網址:<br>新視窗開設: ◎ 是 ◎ 否<br>備 註:                                                  | 廣告編號僅可<br>以使用英文或<br>數字。                                      |
| <b>.</b>                                                                         |                                                              |
| V HeimaVista                                                                     | www.neililavista.com                                         |
| 廣告模維                                                                             | 1手機呈現                                                        |
| <b>廣告模紙</b><br>• 目的 : 美化頁面 •                                                     | <b> 王                                   </b>                 |
| <b>廣告模紙</b><br>• 目的 : 美化頁面 •                                                     | <b>1 手機と見現</b><br>「「」」」」」」」」」」」」」」」」」」」」」<br>「」」」」」」」」」」」    |

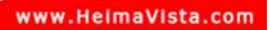

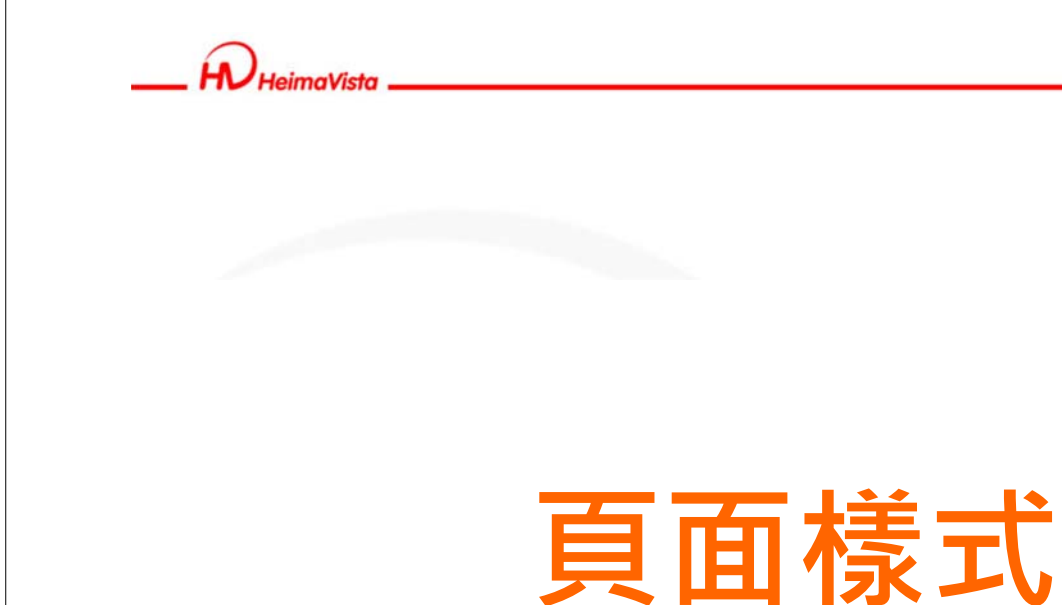

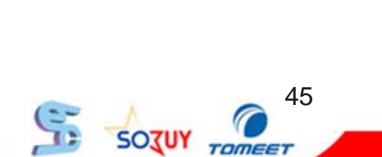

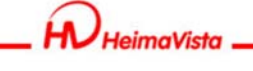

www.HeimaVista.com

#### 手機瀏覽 - 頁面樣式

- 手機瀏覽 > 頁面樣式
  - 首頁畫面設定
  - 頁首連結設定

| 参数設定           | •    | google   |                |
|----------------|------|----------|----------------|
| 南至结管理          |      | 校園E化 也邁向 | 雲端             |
| NO STONE DE    |      | 海碩盃官網秀即  | 時比數 黑快馬掌握赛況零時差 |
|                |      | = B+¥    |                |
| 手機瀏覽           | • •  | 内容管理     |                |
| 論壇管理           | • •  | 摸組管理     | •              |
| 課程地圖           |      | 頁面樣式     | ▶ ◎ 頁面様式變更     |
| 资源管理           |      | 參數設定     | ▶ ◎ 頁面頭部建立     |
| 圖庫管理           | •    | 黑快馬的定位   | ◎ 頁面底部建立       |
|                | 1727 | 更多       | ◎ 頁首連结設定       |
| 貝面待效           |      |          | ◎ 首頁畫面設定       |
| 電子報            | •    |          | ◎ 預設頁面設定       |
| NHeimaVista li | nc.  |          | ◎ 形象頁設定        |

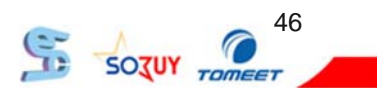

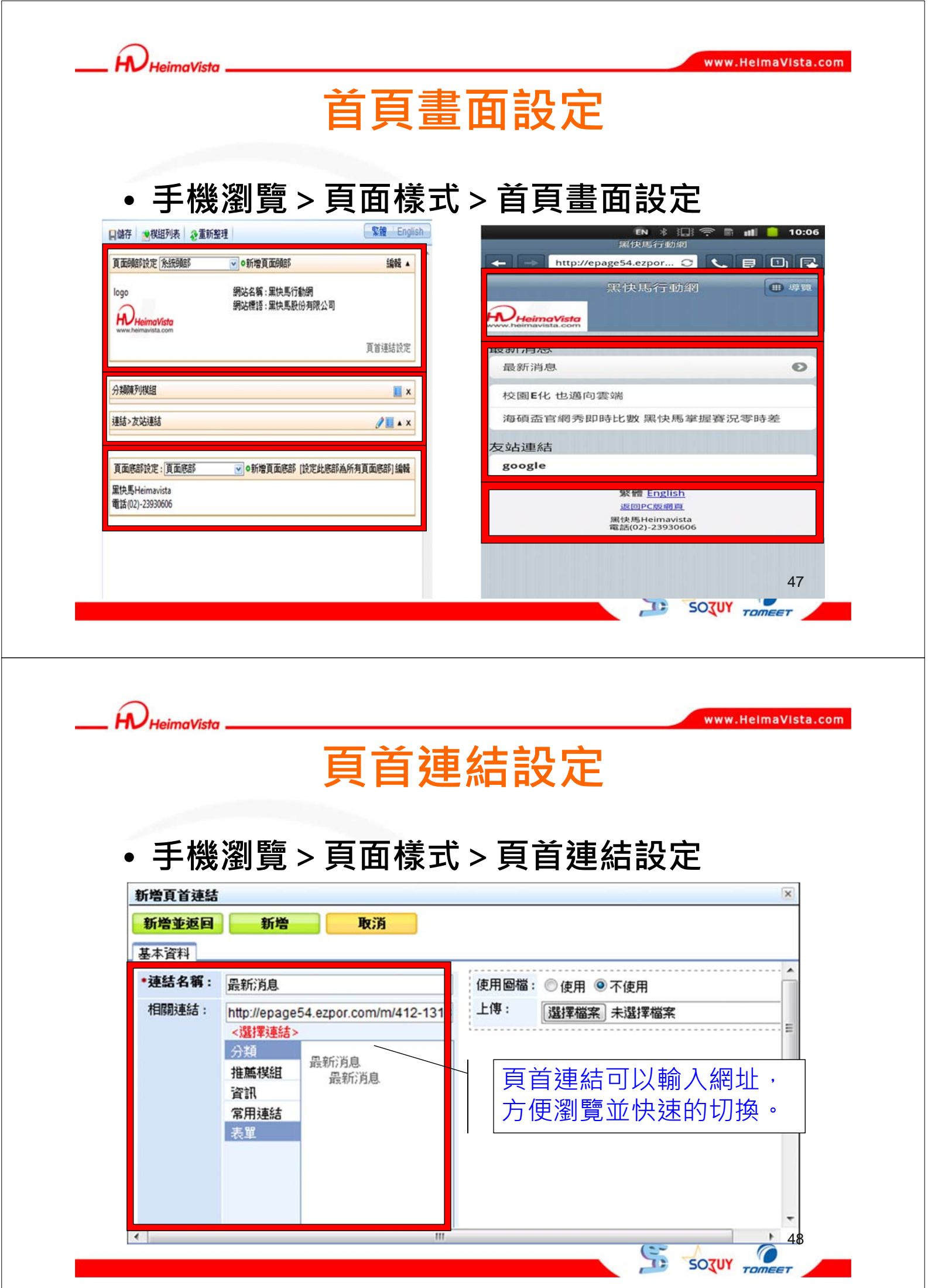

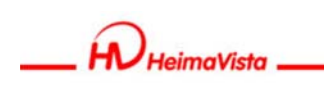

## 頁首連結頁面展示

| 黑侠馬                    | 行動網<br>Dor 😋 📞 艮 🕒 🙀                                                                                                    |   |
|------------------------|----------------------------------------------------------------------------------------------------|---|
| 黑快馬                    | 行重 網 ● 導覽 · 頁首連結會以導 ⑤ 節方式呈現。 ○ 個子書 ○ 個子書 ○ 個子 ○ 個子 ○ 個子 |   |
|                        |                                                                                                    |   |
| HeimaVista             | www.HeimaVista.com                                                                                                    | 1 |
|                        | 常見問題                                                                                                    |   |
| Q:用手機瀏                 | 覽時右上角導航位置如何變更?                                                                                                    |   |
| A: <b>手機瀏覽</b><br>變更導射 | > <b>參數設定&gt;軟體功能設定</b><br>,欄設定。                                                                                                    |   |
| 資訊明細頁顯示評議筆數:           | 10                                                                                                    |   |
| 評議頁面每頁筆數:              | 20                                                                                                    |   |
| 導航欄設定:<br>万具快和:        | <ul> <li>○ 吉 ○ 是</li> <li>○ 點選右上角圖標彈開 ◎ 放在頁面頭部 ○ 放在頁面底部</li> <li>● 池至底部目動載人 ○ 點擊宣看更多 ○ 分頁欄</li> </ul>                                                                                                    |   |
|                        |                                                                                                    |   |

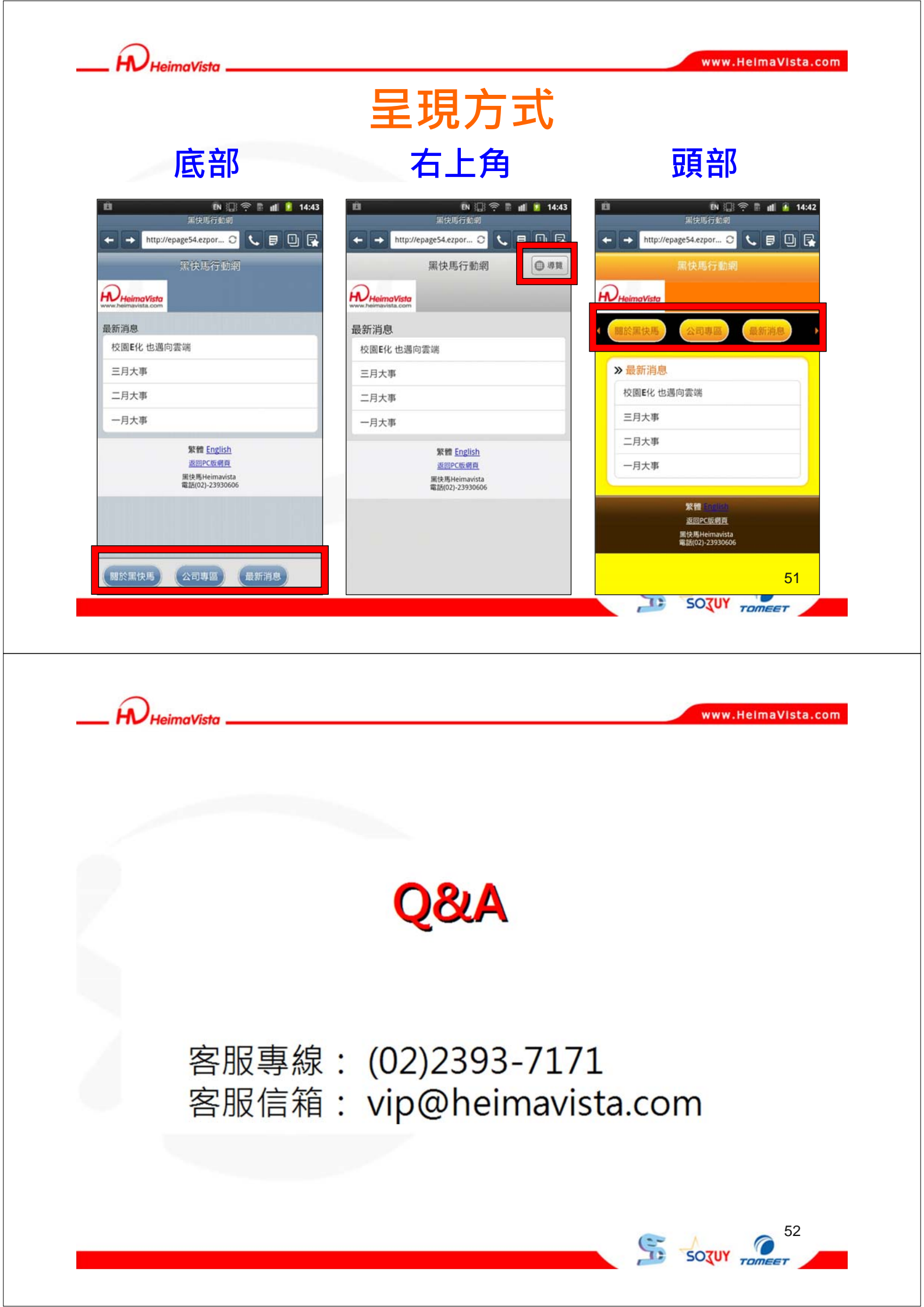